## How to Set Up a Private Channel

Last Modified on 06/20/2022 4:36 pm EDT

In this post, we are going to show you how to create your own private channel in UNIFI so that specified users can have access to your brand's content. For information on how to have access to creating channels, please feel free to contact us at support@unifilabs.com.

To set up your channel, log into the Web Portal by clicking on the globe icon on the left side of the screen.

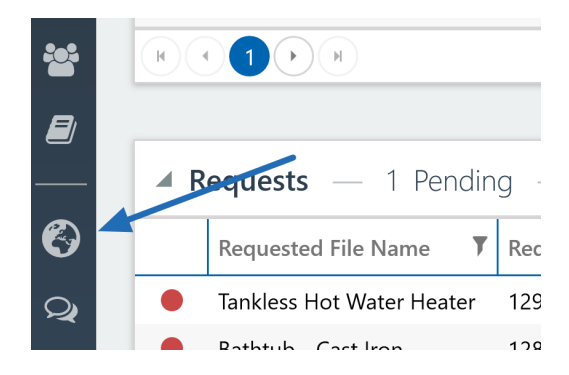

Next, select **Channels** from the left side of the screen.

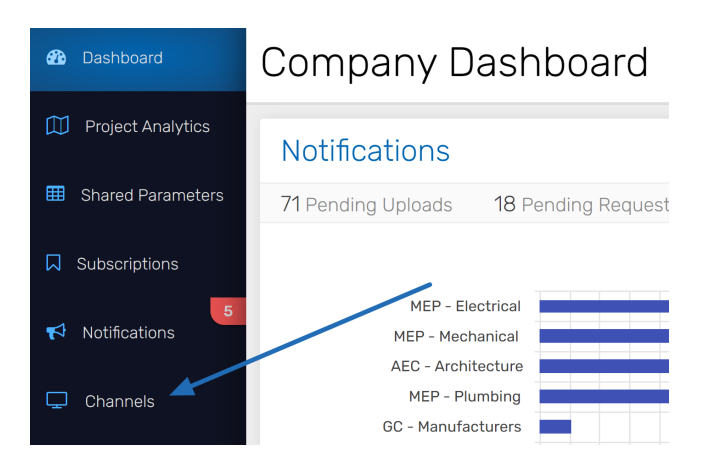

From here, you can set up your brand. To do this, select **Create** in the top right of the screen.

| Manage Brands & Content Channels |      |         |         |                 | C    |
|----------------------------------|------|---------|---------|-----------------|------|
| All Brand                        | S    |         |         | edit delete cre | eate |
| Logo                             | Name | Website | Contact | Channels        |      |

Select Choose Brand Image to upload the brand logo provided to you. Fill in the Brand Name, Description, Website URL, and Contact Email fields and hit Save.

| Edit Brand              | >          |
|-------------------------|------------|
| Choose Br<br>Brand Name | and Image  |
|                         | E          |
| Description             |            |
|                         |            |
|                         |            |
|                         |            |
| Vebsite URL             |            |
|                         |            |
| Contact Email           |            |
|                         |            |
|                         |            |
|                         | SAVE CANCE |

Once it's saved, you'll see the brand now listed under "All Brands." Next, select the brand by clicking anywhere on the row (it will turn blue once selected).

| Δ | II Brands |       |                   |                           |          | edit | delete | create |   |
|---|-----------|-------|-------------------|---------------------------|----------|------|--------|--------|---|
|   | Logo      | Name  | Website           | Contact                   | Channels |      |        |        |   |
| • |           | UNIFI | www.unifilabs.com | tara.porter@unifilabs.com | 0        |      |        |        | • |
| - |           |       |                   |                           |          |      |        |        |   |

Then select **edit** in the top right of the screen.

| A | All Brands |       |         |                           |          | edit | delete | create |
|---|------------|-------|---------|---------------------------|----------|------|--------|--------|
|   | Logo       | Name  | Website | Contact                   | Channels |      |        |        |
| Þ |            | UNIEI |         | tara.porter@unifilabs.com |          |      |        |        |

Next, scroll to the bottom of the page and select the plus sign (+) to create a new channel.

| Shared Parameters | Channels |
|-------------------|----------|
| Subscriptions     |          |
| ✓ Notifications   |          |
| 🖵 Channels        |          |
| Libraries         |          |
| Batch Editor      |          |
| 💄 Users           |          |
| Settings          |          |

Next, fill in the channel information.

| Create Channel                                                                                                    |                                           | $\times$ |
|----------------------------------------------------------------------------------------------------|-------------------------------------------|----------|
| Channel Icon Choose Channel Image Libraries Choose which libraries are in this channel. Any content in the selected libraries will be searchable through this channel. | Channel Name Description                  |          |
| Type to filter libraries                                                                                                    | Website URL Contact Email Private Channel |          |
|                                                                                                    | SAVE CAN                                  | CEL      |

As you fill out this information, you'll select which libraries you want to be associated with this channel.

| Type to filter libraries                              |  |
|-------------------------------------------------------|--|
| Select All Select None AEC - Architecture AEC - Civil |  |
| Content Requests Library Team                         |  |
|                                                       |  |
| □ GC - Manufacturers                                  |  |
| Unternal - Development                                |  |
|                                                       |  |
|                                                       |  |
| Ber - Plumbing                                        |  |
| □ Marketing                                           |  |
| Project Boston Renovation                             |  |
| Project PNW Coffee                                    |  |
| 🗌 Retail                                              |  |
| └─ Sandbox                                            |  |
| UNApproved Library                                    |  |

If you want this channel to be private, select the **Private Channel** toggle button.

| Create Channel                                                                                          |                      |
|----------------------------------------------------------------------------------------------------|----------------------|
| Channel Icon                                                                                            | Channel Name         |
| Choose Channel Image                                                                                    |                      |
| Libraries                                                                                               | Description          |
| Choose which libraries are in this channel. Any content in the selected libraries will be sear channel. | rchable through this |
| Type to filter libraries                                                                                | B Website URL        |
| Select All Select None                                                                                  |                      |
| AEC - Architecture     AEC - Civil     AEC - Structural     Constant Requests Library Team              | Contact Email        |
| GC - Construction     GC - Manufacturers     Internal - Development     Internal - Development          | Private Channel      |
| MEP - Electrical MEP - Mechanical MEP - Plumbing                                                        |                      |

Once you're done, hit **Save** (this does not publish the channel).

| Create Channel                                                                                                    | Х                                           |
|----------------------------------------------------------------------------------------------------|---------------------------------------------|
| Channel Icon Choose Channel Image                                                                                                    | Channel Name                                |
| Libraries Choose which libraries are in this channel. Any content in the selected libraries will be searchable through this                                                                                                    | Description                                 |
| channel. Type to filter libraries                                                                                                    |                                             |
| Stect All  Select None Select All  Select None AEC - Architeoture AEC - Structural AEC - Structural Ontent Requests Library Team Of C - Construction                                                                                                    | Verbiste UKL Contact Email Relivate Channel |
| Cover Manufacturers     Internal - Decelegoment     Internal - Decelegoment     MEP - Electrical     MEP - Mechanical     MEP - Mumbing     Marketing     Orgiest Boston Renovation     Project NW Coffee     Retail     Sandbox     Undersement Literare |                                             |
|                                                                                                    | SAVE CANCEL                                 |

## How to Publish Your Channel

When you are ready to publish, go to the channel in the "Channels" section and select the **Published** toggle button.

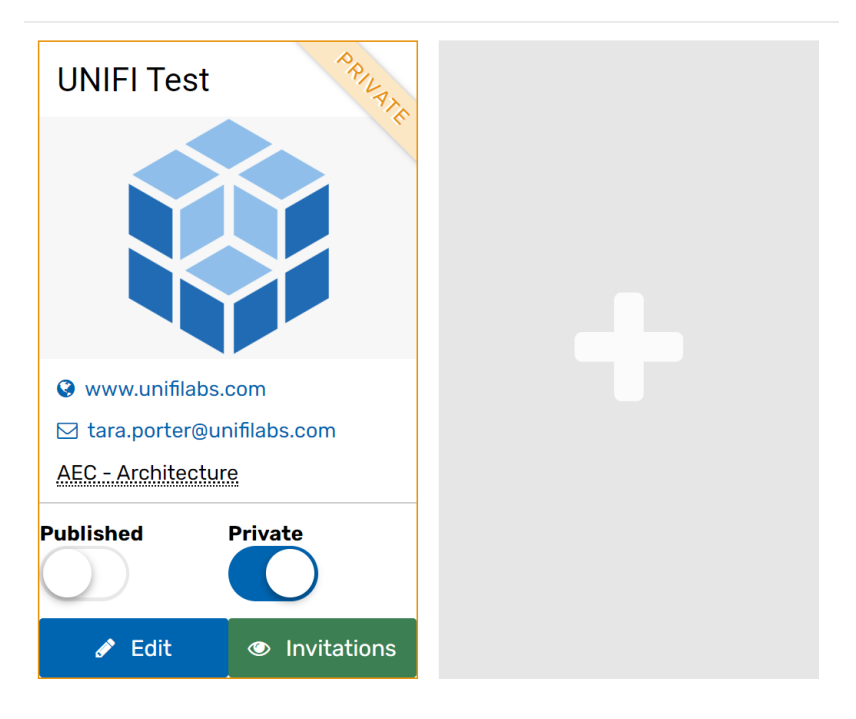

## Channels

Next, select Invitations.

## Channels

| UNIFI Test             | PRIVATA     |  |
|------------------------|-------------|--|
|                        |             |  |
| Swww.unifilabs.com     |             |  |
| ⊠ tara.porter@unifilal | os.com      |  |
| AEC - Architecture     |             |  |
| Published Priv.        | ate         |  |
| 🖋 Edit 👁               | Invitations |  |

Enter the email addresses of those you'd like to invite to this channel and select Send Invitations.

| Invitations to UNIFI Test                                                                                                    |             |      |         | ×      |  |
|----------------------------------------------------------------------------------------------------|-------------|------|---------|--------|--|
| Invite Users                                                                                                    | Invitations |      |         |        |  |
| Send invitations to company admins. They will receive an email<br>notification and will be free to browse and subscribe to this channel.<br>You can revoke access at any time. | Email       | Sent | Expires | Status |  |
| Email address Invite another Send Invitations                                                                                                    |             |      |         |        |  |

Users should then get invitations to the channel. For information on how users can access private channel content, here's a helpful article.